# **ENVÍO DE TAREAS Y CONSULTA DE NOTAS**

GUÍA RÁPIDA

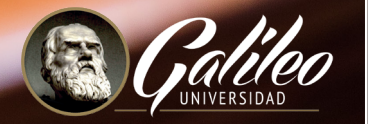

 $\odot$ 

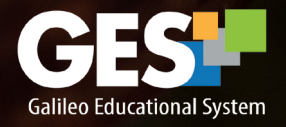

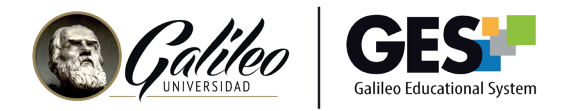

# ENVÍO DE TAREAS Y CONSULTA DE NOTAS

La plataforma GES te permite enviar tus tareas en línea y luego, cuando tu catedrático las califique, podrás consultar las notas obtenidas.

#### 1. Enviar tareas

1.1 Ingresa a tu curso, seleccionándolo en la opción CURSOS ACTUALES

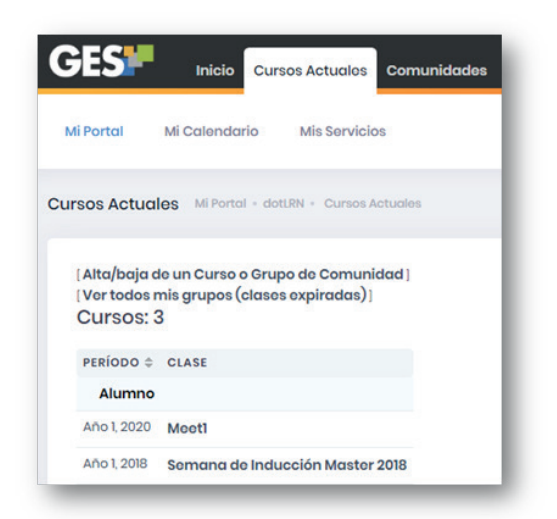

#### 1.2 Selecciona la pestaña Asignaciones

| aterial de Clase            | Información de Clase | Asignaciones    | Calendario  | Documentos   | Videoconferencias |                  |
|-----------------------------|----------------------|-----------------|-------------|--------------|-------------------|------------------|
| Asignaciones                | de Curso             |                 |             |              |                   |                  |
|                             |                      |                 |             |              |                   |                  |
| <b>Tareas</b> (30.0%)       |                      |                 |             |              |                   |                  |
| NOMBRE                      | FECHA I<br>ENTREGA   | DE              | NOTA SOBRE  | 00 VALOR NET | O MI RESPUESTA    |                  |
| <ul> <li>Tarea 1</li> </ul> | 10, Fob              | rero 2021 11:55 | Sin evaluar | / 10.0 pt    | s. Sin ontrogar   | erwiar respuesta |

1.3 Ubica el nombre de la actividad o tarea que deseas enviar.

|  | Tarea 1 | 10, Febrero 2021 11:55<br>PM | Sin evaluar | / 10.0 pts. | Sin entregar | enviar respuesta |
|--|---------|------------------------------|-------------|-------------|--------------|------------------|
|  | _       |                              | _           | _           | _            | -                |
|  |         |                              |             |             |              |                  |
|  |         |                              |             |             |              |                  |
|  |         |                              |             |             |              |                  |

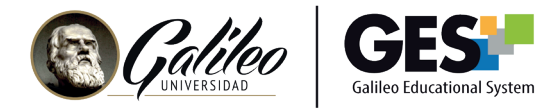

1.4. Haga clic en el botón:

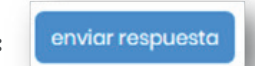

#### La plataforma te mostrará la siguiente ventana:

| lombre del archivo: | Ningún archivo soloccionado | Browse |
|---------------------|-----------------------------|--------|
| o URL:              | http://                     |        |
|                     | Acoptar Cancelar            |        |

- 1.5 Utiliza el botón Browse para localizar el archivo que contiene la tarea que deseas enviar, o escribe la dirección del sitio web donde se encuentra tu tarea.
- 1.6 Presiona el botón Aceptar para enviar tu tarea o Cancelar para dejar sin efecto el envío.

Si realizaste el envío correcto de la tarea, aparecerá el siguiente mensaje:

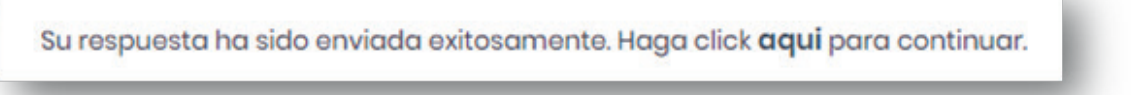

## 2. Reenviar tareas

Si por algún motivo deseas volver a enviar tu tarea y aún no ha vencido la fecha de entrega, puedes hacerlo de la siguiente manera:

2.1 Selecciona el botón,

enviar respuesta de nuevo que aparecerá luego de enviar tu tarea.

Para subir la nueva versión sigue los mismos pasos que realizaste en enviar respuesta. Toma en cuenta que el catedrático visualizará la última versión enviada de la tarea.

| Tarea I IL55 PM Sin evoluar / 10.0 pts. Sin evoluar nuevo |   |                  |             |            |             |                     |  |
|-----------------------------------------------------------|---|------------------|-------------|------------|-------------|---------------------|--|
|                                                           | _ | ILSS PM          | Sin evaluar | / KLO pts. | Sin evoluor | nuovo               |  |
| I0. Febrero 2021                                          |   | 10. Febrero 2021 |             | ince nero  |             | envíar respuesta de |  |

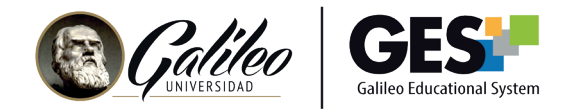

#### 3. Verifica el envío de tu tarea

Luego de enviar una tarea, aparecerá el botón "Ver mi respuesta"; puedes utilizar esta opción para verificar que el archivo que has enviado es el correcto.

| NOMBRE  | FECHA DE<br>ENTREGA          | NOTA SOBRE 100 | VALOR NETO  | MI RESPUESTA |                           | _ |
|---------|------------------------------|----------------|-------------|--------------|---------------------------|---|
| Tarea 1 | 10, Febrero 2021<br>11:55 PM | Sin evaluar    | / 10.0 pts. | Sin ovaluar  | enviar respuesta de nuevo | * |

## 4. Consultar notas

Después que tu profesor califique las taras o actividades que enviaste, las notas asignadas aparecerán en la pestaña de Asignaciones.

| NOMBRE  | FECHA DE<br>ENTREGA          | NOTA SOBRE 100 | VALOR NETO      | MI RESPUESTA |                              |
|---------|------------------------------|----------------|-----------------|--------------|------------------------------|
| Tarca 1 | 10, Febrero 2021<br>11:55 PM | 98.00          | 9.80/10.00 pts. | Evoluado     | enviar respuesta de<br>nuevo |

Haciendo clic sobre la flecha azul, puedes ver las anotaciones que el profesor hizo sobre tu actividad.

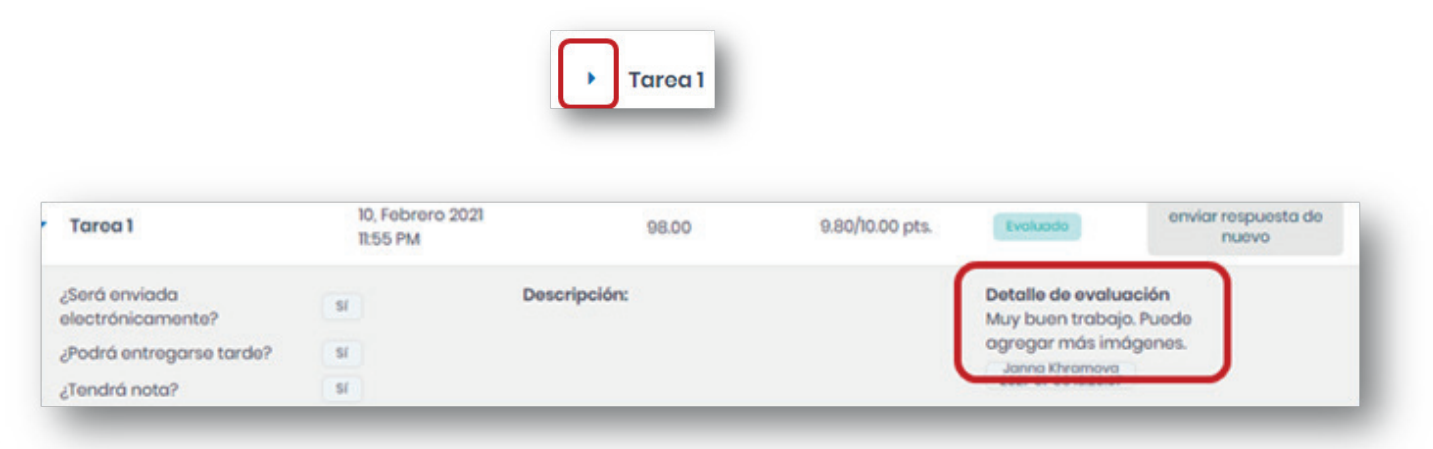